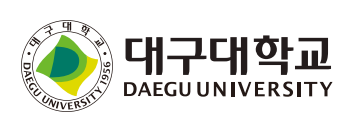

•

## 모바일 앱, \*\* 기가 와이파이 open

## 🗊 대구대학교 스마트 캠퍼스

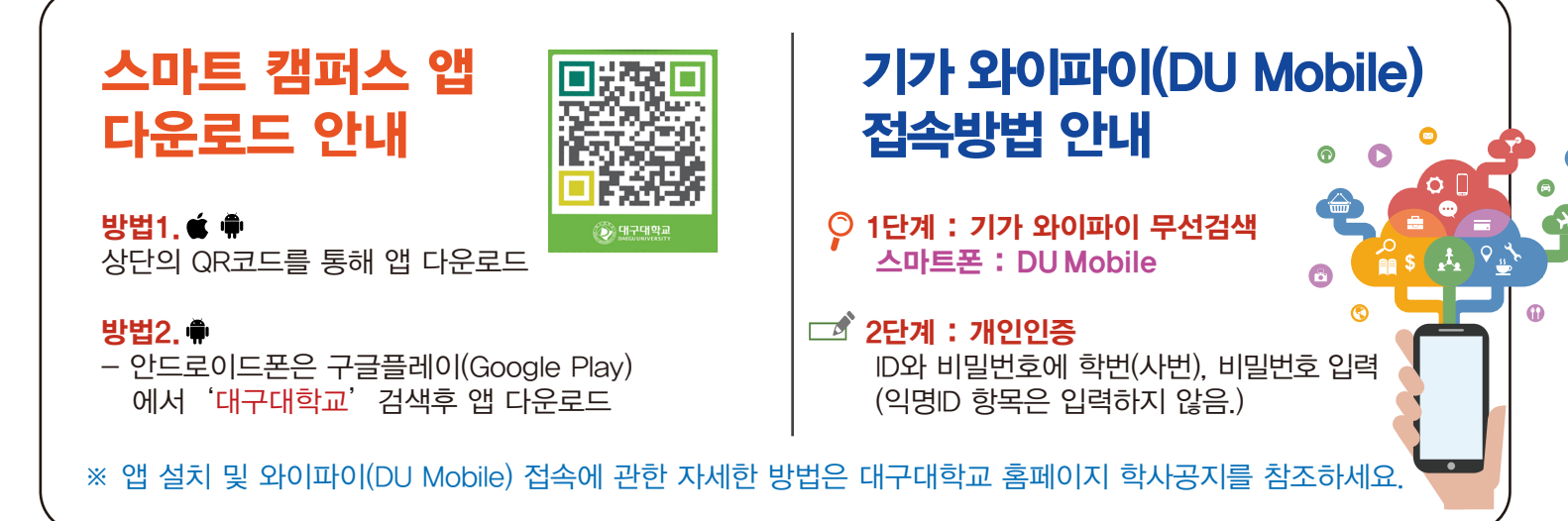